## (Windows, Mac OS)

Step 1: Click on FortiClient desktop icon to launch software.

Step 2: Navigate to "Remote Access" tab on the left hand.

Step 3: Click on "Config VPN" to add a VPN connection.

Step 4: Enter the settings in each field as shown below and click apply.

|                                    | New VPN Connection                                                                                        |  |
|------------------------------------|----------------------------------------------------------------------------------------------------|--|
|                                    | SSL-VPN IPsec VPN                                                                                         |  |
|                                    | Connection Name                                                                                           |  |
|                                    |                                                                                                    |  |
|                                    | Description                                                                                               |  |
|                                    |                                                                                                    |  |
|                                    | Remote Gateway                                                                                            |  |
|                                    | ©                                                                                                    |  |
|                                    | Authentication Method                                                                                     |  |
|                                    | Pre-shared key                                                                                            |  |
|                                    | Authentication (XAuth) <ul> <li>Prompt on login</li> <li>Save login</li> </ul> <li>Advanced Settings</li> |  |
|                                    |                                                                                                    |  |
|                                    | Apply Close                                                                                               |  |
|                                    | 1.57                                                                                                    |  |
| (A) Enter a VPN tun                | inel Name                                                                                                 |  |
| $(\mathbf{B})$ Enter a description | on (Optional)                                                                                             |  |
| C Remote Gateway                   | y: 82.150.35.17                                                                                           |  |
| (D) Authentication M               | Method : Pre-shared key                                                                                   |  |